## 第 19 回高校生理科研究発表会 発表資料 (公開用) の作成について

- 1 オンラインシステムで公開する発表資料は原則として、発表会当日に掲示予定のポス ターと同様なものと、必要があれば追加の説明補足資料とします。ポスターは1枚になっているものでなくても構いません。オンラインでの発表資料は対面での発表を見学で きない参加者、審査委員等のための閲覧資料とします。
- 2 使用するオンラインシステムは、(株)AIoT クラウドのLINC Biz ポスターセッション プラン(以下LINC Biz)です。LINC Biz がサポートするファイルは、静止画像(JPEG /PNG)、PDF,動画:MP4、音声:MP4audioの4形式です。

上記1の資料をLINC Biz がサポートするファイルにして保存してください。

【注意】

- ア 発表資料の作成においては,他者の著作権を侵害することがないようご留意 ください。
- イ <u>4形式以外のファイルはアップロードできません(アップロードできても閲</u> 覧できません)。
  - (※パワーポイントのファイル形式(.pptx)等はそのままではアップロードできても閲覧はできません。必ず PDF に変換してください)
- ウ 1 つのメッセージ投稿欄に 5 つまでファイルをアップロードできます。
- エ ファイル数が 5 つを超える場合は,複数のメッセージ投稿欄に分けてアッ プロードしてください。
- オ 1 つのファイルの容量は最大 100MB ですが,通信環境に過大な負荷をかけ ないよう,ファイルサイズは可能な限り小さくする工夫をしてください。
- カ 発表資料の複写を防止するため、LINC Biz はアップロードしたファイルをダ ウンロードできない仕様となっていますが、ブラウザに表示された画像の複写 は完全には防げないことをご理解ください。
- キ サムネイル表示は JPEG, PING のみ対応となります。
- 3 LINC Biz についての詳細は、次のマニュアルを参照してください。
  - ア LINC Biz オンラインポスターセッション 「ポスター掲載マニュアル」
  - イ LINC Biz オンラインポスターセッション 「参加マニュアル」

マニュアルは,発表会の特設サイトに掲示します。特設サイトの URL は,受付完了メ ール(9月上旬送付予定)にて申込み責任者へお知らせします。

## 【参考】

1 資料作成(PDF化)の仕方の例

Microsoft Word や PowerPoint 等アプリを用いてポスター資料作成

資料を作成したアプリで「印刷」をクリック → プリンターをクリックして表示された一覧から「Microsoft Print to PDF」を選択

「印刷」をクリックし、ファイルを保存する場所を指定し、ファイル名を入力し、 保存をクリック。

※「Microsoft Print to PDF」の要領は通常の印刷と同じなので. 印刷の向きやサイズも変更可能 です。印刷するページを指定すれば、そのページだけPDFにできます。

2 資料作成(JPEG化)の仕方の例

PowerPoint で資料作成

Ţ

「ファイル」をクリック → 「名前をつけて保存」 → 「PowerPoint プレゼンテー ション(\*.pptx)」をクリックして「JPEG ファイル交換形式(\*.jpg)」を選択して「保 存」をクリック

エクスポートするスライドを指定(すべてのスライド または このスライドのみ)

3 ポスター制作に関する参考動画(「教材提供:アドビ株式会社」)
研究発表ポスター制作の秘訣
https://www.youtube.com/playlist?list=PLF\_lcvNhVWn-mwnv0I-PHrAWl1a-Tz-I2

作成: 2025年6月9日